Date: Vendredi 17 juin 2011 à 00:11:18 Sujet: Astuces Excel

## Inverser lignes et colonnes dans un tableau Excel

Sé lectionnez la zone contenant votre tableau, faites un Copier (clic droit ou CTRL + C).

Rendez-vous dans la feuille Excel ou vous voulez copier votre tableau inversé, faites clic droit > Coller spécial, dans la fenêtre qui s'ouvre, sélectionnez Transposé. Le tableau collé aura les lignes et les colonnes inversées par rapport au tableau Excel initial.

Publication de Tout sur l'informatique - Programmation C#, Sécurité, Divx, P2P: <u>http://www.zmaster.fr</u>

URL de cette publication http://www.zmaster.fr/modules.php?name=News&file=article&sid=235